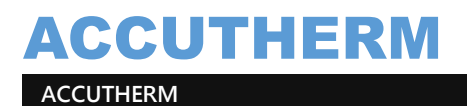

# **ASN CONNECTION SOFTWARE** USER MANUAL

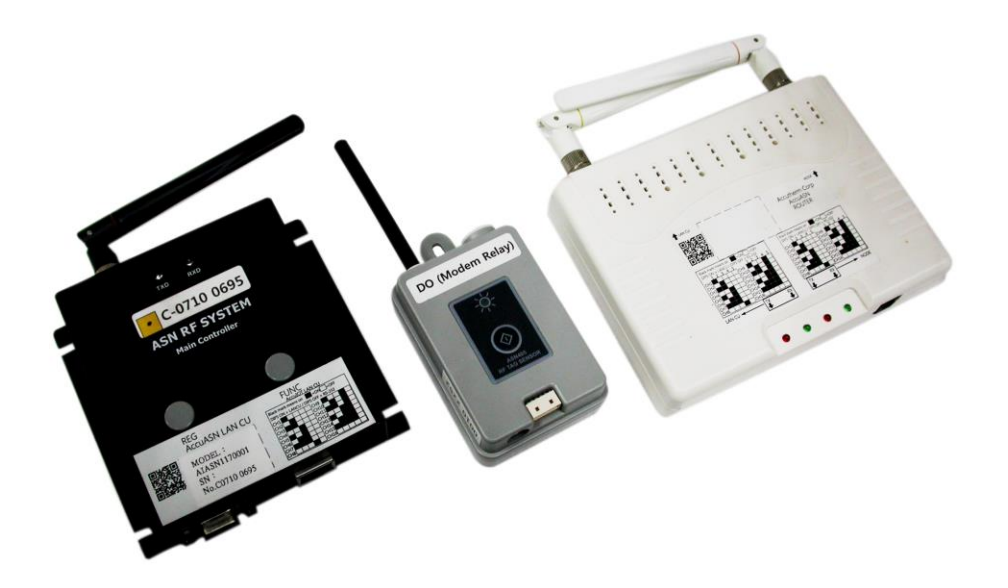

| Version:1.0    | RD Manager |
|----------------|------------|
| Date:2018/5/21 |            |

地址 : 236新北市土城區土城工業區成功街9號

ADD : No.9, Chenggong St., Tucheng Dist., New Taipei City 236, Taiwan (R.O.C)

TEL: 886-2-22683268 FAX: 886-2-22684061

ACCUTHERM 第一章 系統架構

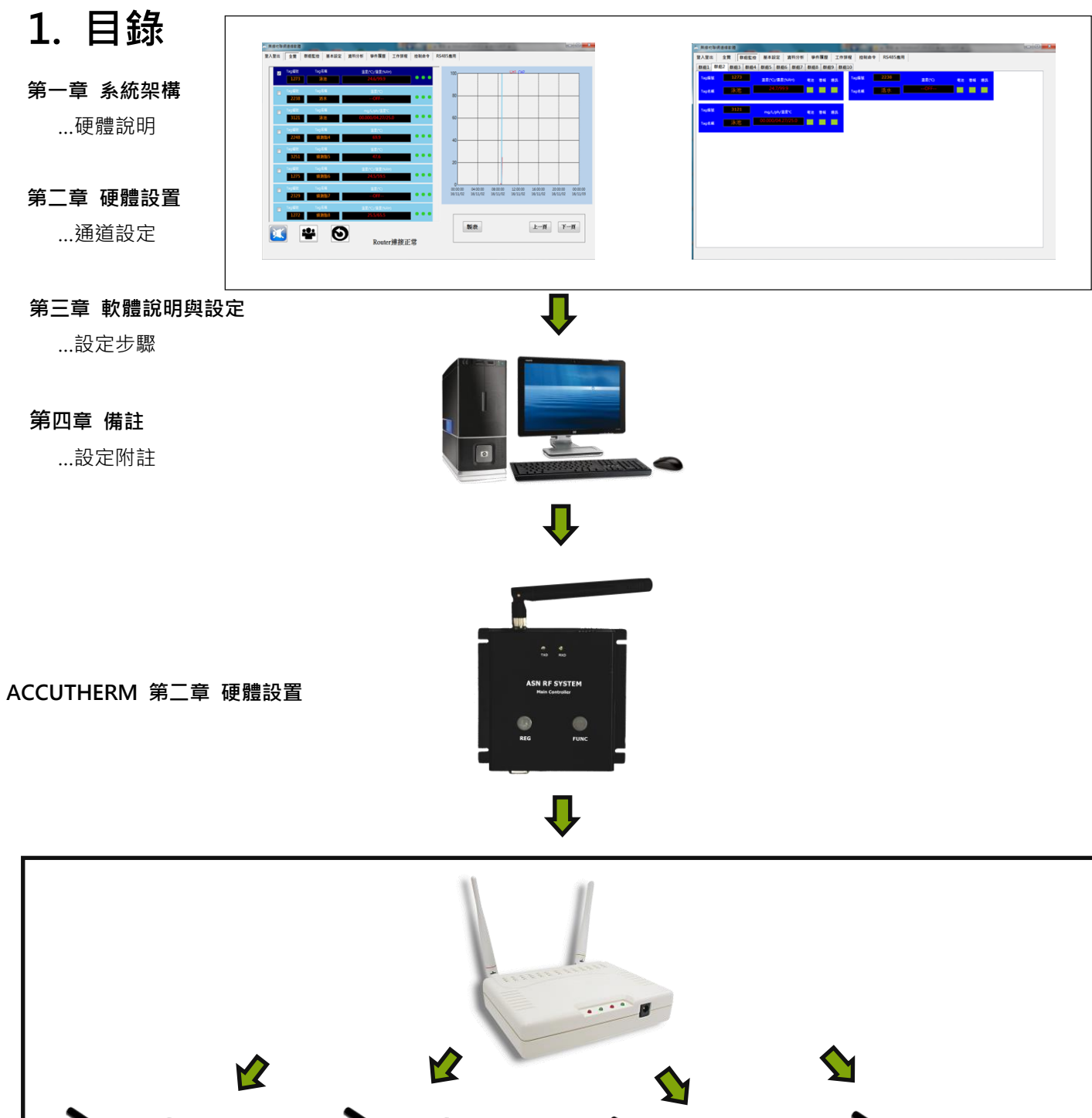

ACCUTHERM 第二章 硬體設置

P.3

# ACCUTHERM 通道設定

2-1. LAN-CU通道設定

使用前將LAN-CU設置頻道,參考右圖調整DIP Switch 進行通道設定。(LAN-CU最大可設置調整16通道)。 DIP Switch第五切換開關可選擇使用RS232或LAN進行連接。

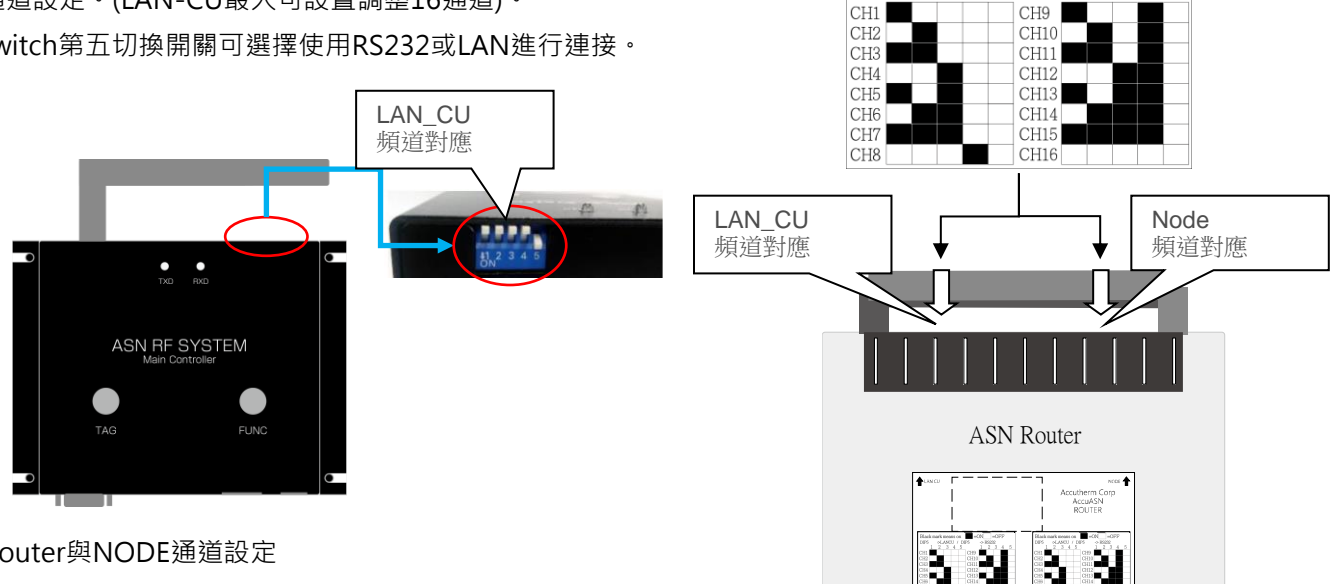

2-2. Router與NODE通道設定

LAN-CU與Router的DIP Switch必須切換相同才能連線。

Router與NODE必須設置相同群組。

2-1-1. 於位置右側(No.3),依照上方直方圖標示切換設置,最大可連接20組頻道。

2-1-2. NODE通道設置:

1. 長按住按鈕直到LED閃動兩次,關閉TAG電源

2. 取出電池。

3. 按住按鈕不放,接著放入電池,持續壓住按鈕,直到LED長亮一次,閃動三次,長亮一次,鬆開按鈕。

4. 依第3步驟,按壓一次按鈕代表一個通道;設置後再斷開電池,再裝回電池開啟電源,代表NODE完成通道設定。 ex.依直方圖 · Router DIP Switch切換CH3(1=ON+2=NO); NODE則壓著按鈕放入電池 · LED長亮一次 · 閃動三次 · 長亮一次,鬆開按鈕 ;按壓三次按鈕。(代表此NODE通道設置為CH3)。

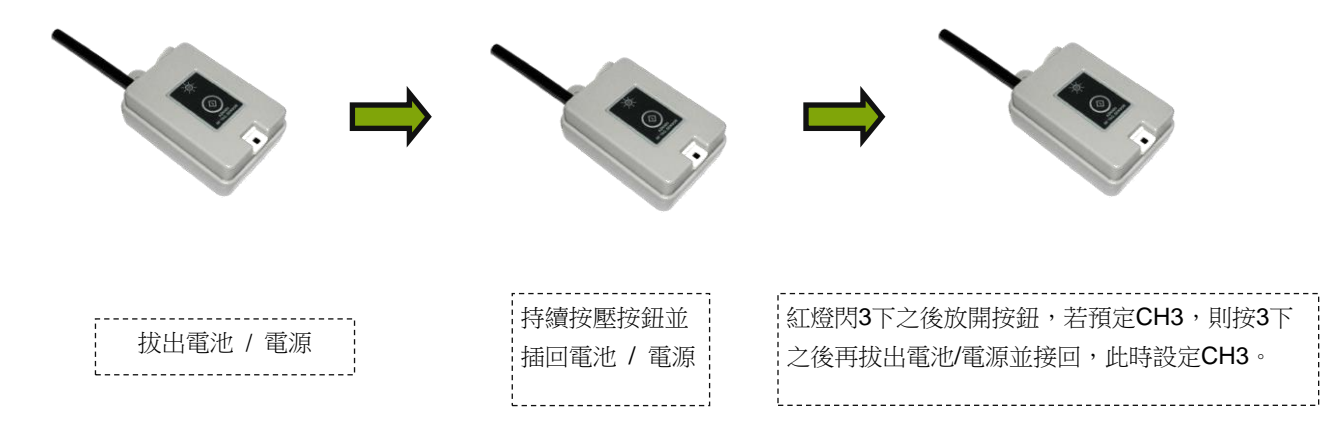

Black mark means on =ON

4 5 3

DIP5 OFF->LANCU / DIP5 ON -> RS232

=OFF

### 設定步驟

#### 3-1. 軟體設定步驟

使用前需先登入(預設帳號 "admin" ·密碼 "ZXCVBNM")·通訊方式可切換成網路或RS-232兩種選項。 程式連線設定方式必須與LAN-CU上方切換開關相同設定才能通訊·程式若設定乙太網路;LANCU必須同樣切換。 (若使用網路·IP位址必須與電腦相同網域;使用RS232通訊·必須在裝置管理員查詢電腦RS232端的COM PORT編號)。

| L 网络它帮助通道取得                                   | - D X               |                                               |
|-----------------------------------------------|---------------------|-----------------------------------------------|
| 至入登出 全鑽 群曲監控 基本設定 资料分析 爭件履展 工作排程 拉利命令 RS485圈用 |                     | 型入型出 全質 群极繁煌 基本設定 資料分析 带件器匠 工作排程 控制命令 RS485幾用 |
| 無線偵測器連線軟體                                     | 版本:\V3.6.3-C-485    | <b>兵 医 (</b> ) 無線 偵測 器 連線 軟 體 (184/963-645    |
| 使用者帳號 user                                    |                     | 使用者框號 user                                    |
| ·**** 登出                                      |                     | <b>密碼</b> ●◆◆◆◆◆ 登出                           |
| 器用 g t LanCU                                  |                     | BEAN SeriaPort                                |
|                                               |                     |                                               |
|                                               | ip: 192.168.100.168 | 設備映電<br>Coordinator 〜                         |
|                                               | Port: 1470          | 「「「」」、「」、「」、「」、「」、「」、「」、「」、「」、「」、「」、「」、「      |
|                                               |                     | MICK CHEP                                     |
|                                               |                     |                                               |

設定完畢後確認無問題之後即可點確認進行連線。

3-2. 未連線時Router下方紅色RX恆亮,四個燈號將一起每隔1-2秒鐘同時閃爍,連線成功後,TX燈號恆亮。

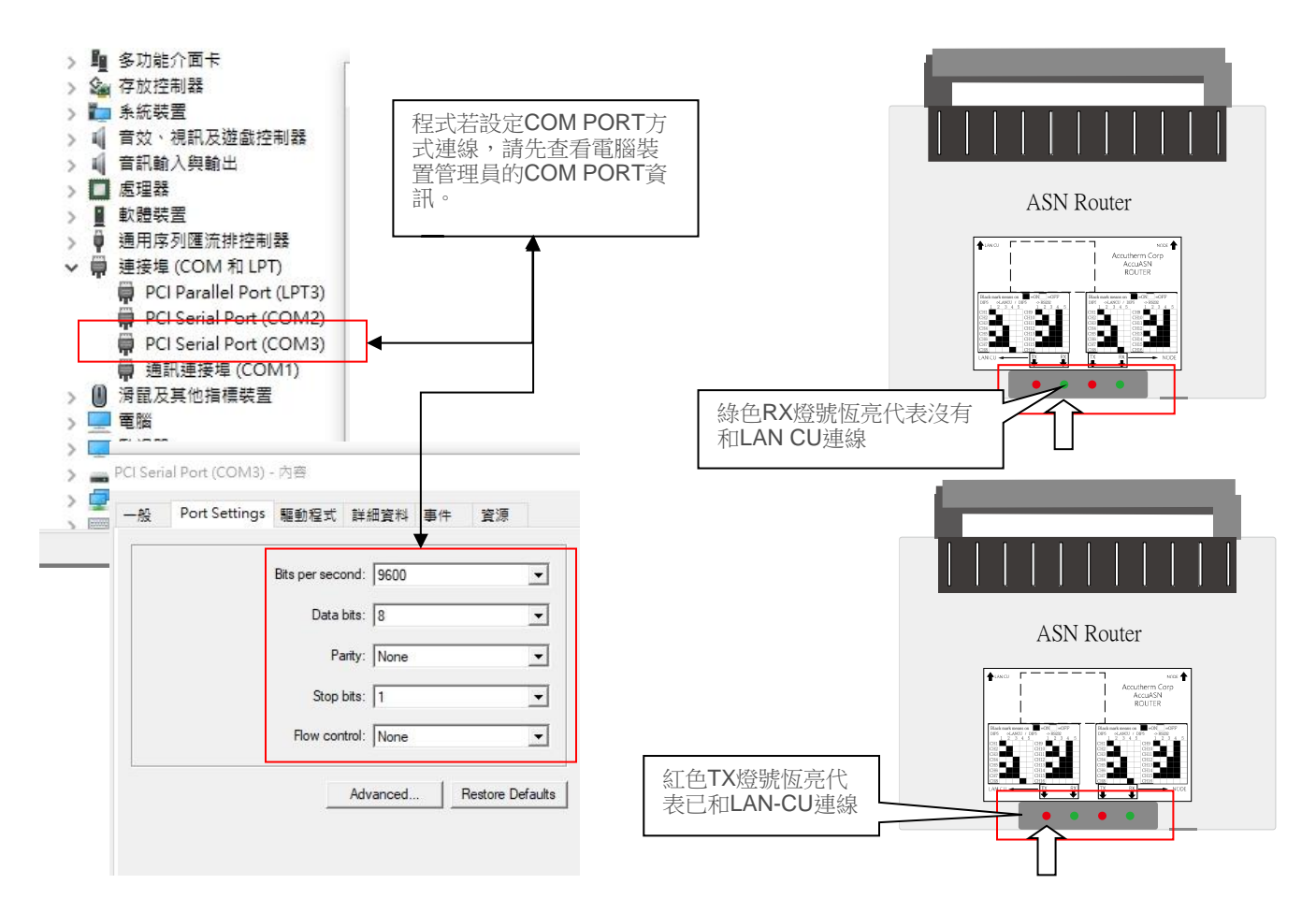

PEGA-5

ACCUTHERM 第三章 軟體說明與設定

#### 3-3. 路由器(Router)識別碼登錄

1. 輸入Router識別碼之前,請先連線,連線之後畫面自動跳至全覽分面,請先切換至登入頁面設定路由器(Router)。

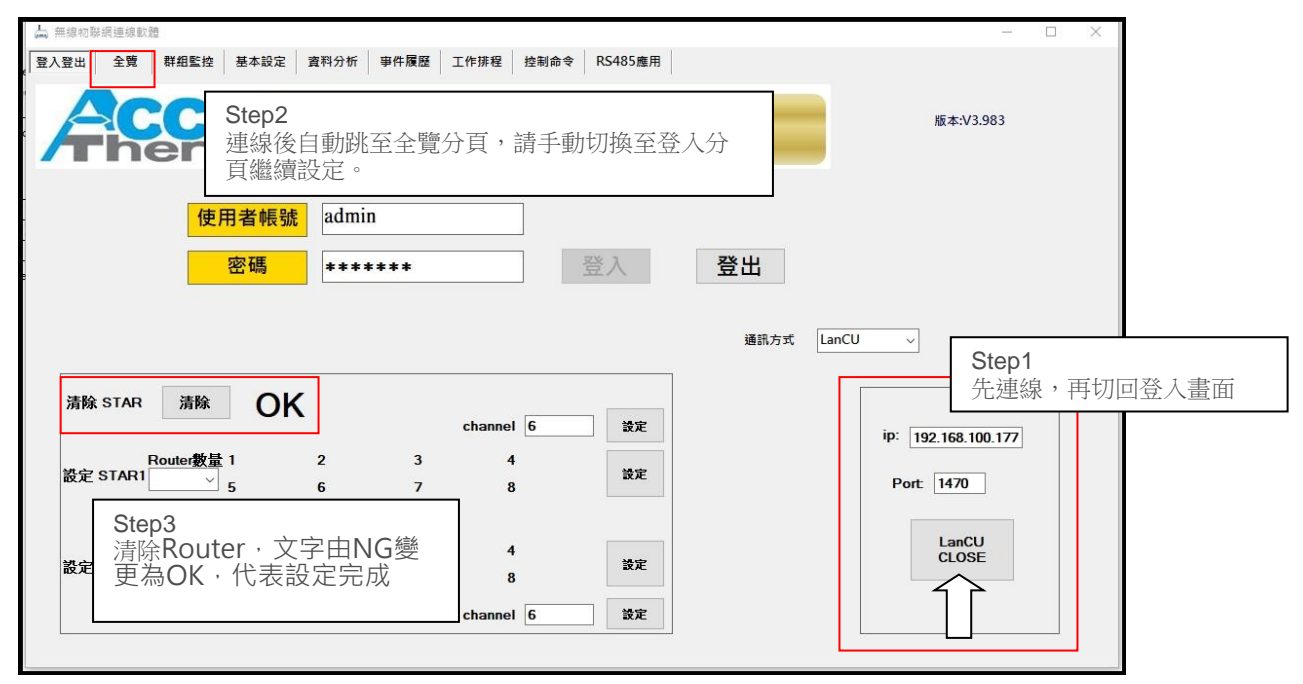

- 2. Router設定前請先按清除,等待右側OK文字切換NG之後再切回OK字樣,代表已清除Router紀錄。
- 3. 依序增加所使用的Router識別碼,全數填入完成後,按設定進行Router連線與登錄。
- 4. 每個站別可設定10個路由器(Router),主站(STAR1)副站(STAR2)給麼站別可設定10組Router,

全部站別總共可設定20個Router。

| → 無線物聯網連線軟體                                               | - 🗆 ×                                                   |
|-----------------------------------------------------------|---------------------------------------------------------|
| 登入登出 全覽 群組監控 基本設定 資料分析 事件履歷 工作排程 控制命令                     | RS485應用                                                 |
| <b>年にに</b> 無線偵測器通                                         | ■線軟體<br><sup>版★\V3.983</sup>                            |
| 使用者帳號admin密碼******音                                       | 送入 登出                                                   |
| 清除 STAR 清除 OK Step4<br>1. 選擇STAR欲使用的<br>2. 在右側分別輸入Rou     | iiii.1anCU →<br>Router數量<br>Iter識別碼 ip: 192.168.100.177 |
| $2 \xrightarrow{1} 5 \xrightarrow{1} 6 \xrightarrow{1} 8$ | Step4                                                   |
| 9 10<br>Router數量 1 2 3 4<br>設定 STAR2                      | Router識別碼填入後,後<br>按設定進行登錄                               |

#### ACCUTHERM 第三章 軟體說明與設定

\*重要提示:Router佈線方式,必須參照底下登入分頁內編號由小至大,由近至遠排列。

例如靠近LAN CU為編號1,最遠為編號10

假設Router順序排成:LANCU>>1>>3>>2>>4>>>;第3與第4可能因第2個Router距離LAN CU太遠而斷訊。

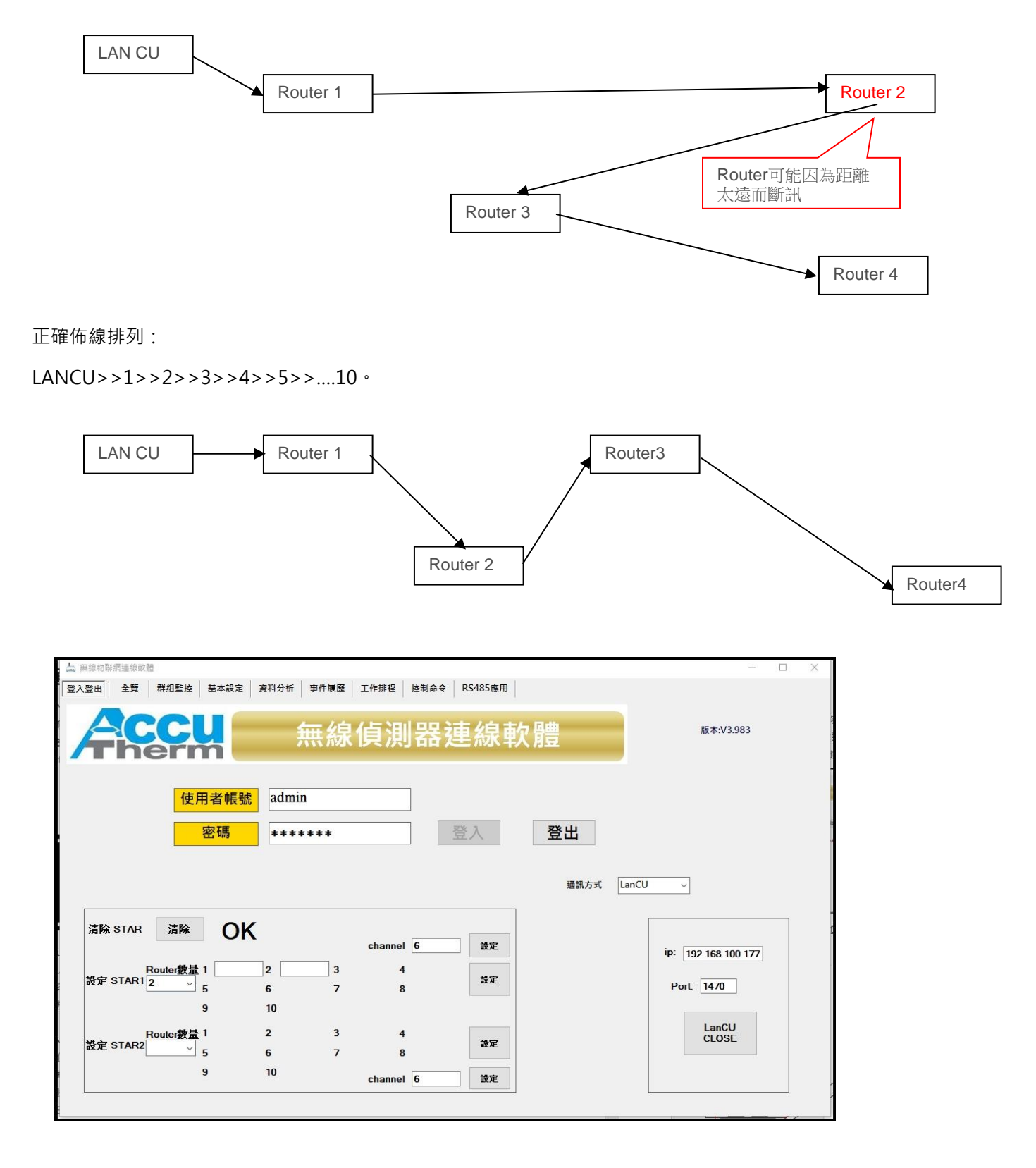

#### ACCUTHERM 第三章 軟體說明與設定

#### 3-4. 查閱連線狀態

登錄後返回全覽頁,可於視窗下方查看顯示Router的通訊狀態,若顯示斷線,請重新連線。 主視窗左側呈現各個Node連線資訊;若Node斷線,序號右側將會提示顯示斷線紅色燈號資訊。

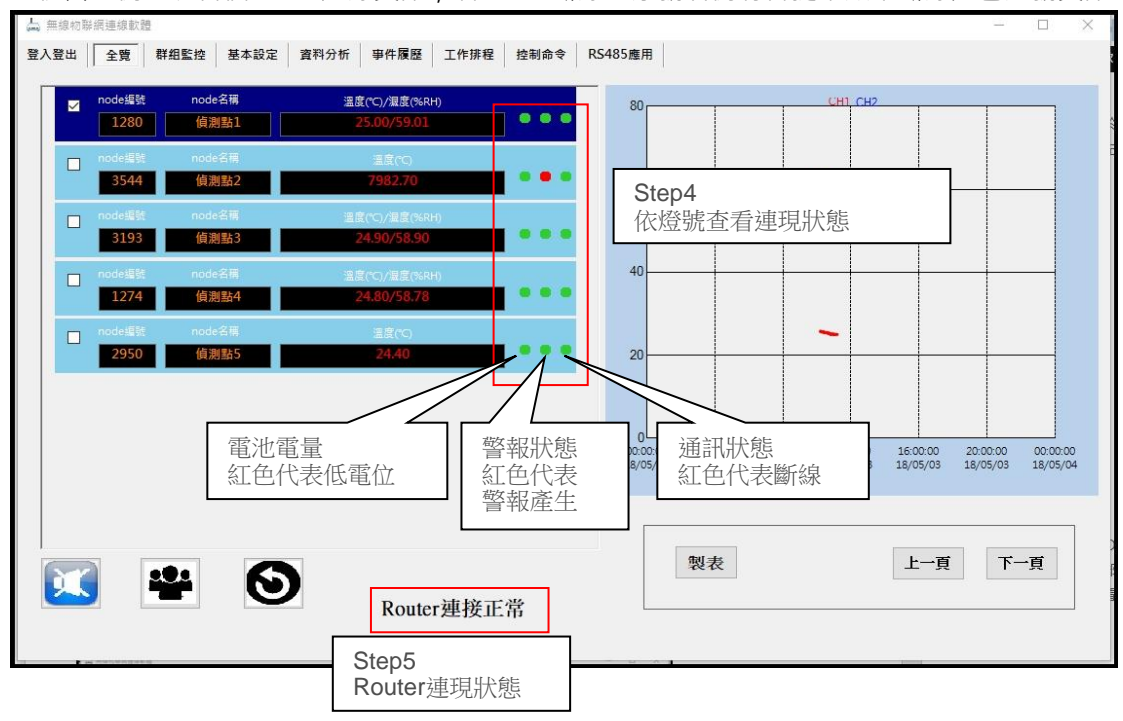

#### 3-5. 單獨Node顯示EXCEL報表

可依照圈選單一Node繪出SCV報表資料,報表頁面只能選擇一筆,無法多組匯出EXCEL報表。

| (read) the line of state | 114 200 188 BA 85 | si.                                  |                  |           |                          |       |       |                           |                      |                      |                                                            |                                                                    |                                                                                                    |                                                                                  | 1                                                                                                    |                                                    |                                                                                                    |                                               |                                              |                                               |                                 |
|--------------------------|-------------------|--------------------------------------|------------------|-----------|--------------------------|-------|-------|---------------------------|----------------------|----------------------|------------------------------------------------------------|--------------------------------------------------------------------|----------------------------------------------------------------------------------------------------|----------------------------------------------------------------------------------|----------------------------------------------------------------------------------------------------|----------------------------------------------------|----------------------------------------------------------------------------------------------------|-----------------------------------------------|----------------------------------------------|-----------------------------------------------|---------------------------------|
| 登入登出                     | 全覽                | 群組監控                                 | 基本設定             | 資料分析      | 事件履歷                     | 工作排程  | 控制命令  | RS485應用                   |                      |                      |                                                            | · 📽 🖪 🐶                                                            |                                                                                                    |                                                                                  | ASN,                                                                                                    | 2018-05-04_0                                       | 08-32-25 - Excel                                                                                                    | 2                                             | SERVICE TC                                   | •                                             | 0 /X                            |
|                          | node#13           | node<br>偵測                           | 名刑<br><u> 點1</u> | 2         | (C)/温度(%R)<br>5.60/51.22 | H)    | • • • | 80                        |                      |                      |                                                            | <ul> <li>※用 部入</li> <li>新田明旭</li> <li>B J Ц</li> <li>5</li> </ul>  | 版回配案<br>・  田 ・  <u>会</u><br>字型                                                                               | 2π ±#<br>12 • A A<br>• ▲ • Φξ                                                    | <ul> <li>1 初期 日</li> <li>1 日前日</li> <li>1 日前日</li> <li>1 日前日</li> <li>1 日前日</li> <li>1 日前日</li> <li>1 日前日</li> </ul> | 13                                                 | ■<br><u> 文</u> 字 ・<br>5 - % ・<br>5 - % ・<br>5 - % ・<br>5 - % ・<br>5 - % ・                                                                | ■設定相式化約後<br>一 相式化為表格・<br>一 留存相様式・<br>様式<br>様式 | 中- 冒·道入<br>診・删除<br>■ 相式<br>様々相               | - Σ - 2τ<br>- Φ - ρ<br>- # -                  | Q. 共用(S)                        |
|                          | 1274              | (<br>(<br>)<br>(<br>)<br>(<br>)<br>) |                  | 2         | (°C)/же(%кг              | H)    |       | 60                        |                      | 7                    | A1<br>1 NO<br>2 1<br>3 2                                   | A B<br>ID.<br>001012<br>001012                                     | C C Date 74 2018/05/0                                                                                        | NO.<br>D<br>Time<br>4 08:32:25<br>4 08:33:25                                     | E<br>CH1.PV CI<br>24.9<br>24.9                                                                                       | F<br>12.PV BA<br>62.43<br>62.54                    | G H<br>AT.PV NOTE<br>2.9 候測點4<br>2.9 候測點4                                                                                                | 1<br>CH1 hi-lim CH<br>100<br>100              | J<br>11 lo-lim CH2<br>-100<br>-100           | K L<br>hi-lim CH2 k<br>100<br>100             | M +                             |
|                          | node3目號<br>1274   | node<br>[](通測                        | 名雨<br> 點5        | Ste<br>選印 | o1<br>2單一個               | ∃Node |       |                           |                      |                      | 4 5 6 7 8 9                                                | 001012<br>001012<br>001012<br>001012<br>001012<br>001012<br>001012 | 74 2018/05/0<br>74 2018/05/0<br>74 2018/05/0<br>74 2018/05/0<br>74 2018/05/0<br>74 2018/05/0<br>74 2018/05/0 | 4 08:34:25<br>4 08:35:25<br>4 08:36:25<br>4 08:37:25<br>4 08:38:25<br>4 08:39:25 | 25<br>25<br>25<br>25<br>25<br>25<br>25                                                                               | 62.62<br>62.52<br>62.54<br>62.54<br>62.54<br>62.54 | <ol> <li>2.9 候測點4</li> <li>2.9 候測點4</li> <li>2.9 候測點4</li> <li>2.9 候測點4</li> <li>2.9 候測點4</li> <li>2.9 候測點4</li> <li>2.9 候測點4</li> </ol> | 100<br>100<br>100<br>100<br>100<br>100        | -100<br>-100<br>-100<br>-100<br>-100<br>-100 | 100<br>100<br>100<br>100<br>100<br>100        | 0<br>0<br>0<br>0<br>0           |
|                          | nodesEist<br>2950 | node<br>值測                           | 名稱<br> 動5        |           | 温度(°C)<br>26.70          |       | •••   | 20                        |                      | <u>^</u>             | 10 9<br>11 10<br>12 11<br>13 12<br>14 13<br>15 14<br>16 15 | 001012<br>001012<br>001012<br>0010<br>0010<br>0010<br>001          | 74 2018/05/0<br>74 2018/05/0<br>74 2018/05/0<br>74 2018/05/0<br>死年                                           | 4 08:40:25<br>4 08:41:25<br>4 08:42:25<br>03<br>EXC                              | 25<br>25<br>25<br>25                                                                                                 | 62.54<br>62.62<br>62.54                            | 2.9 偵測點4<br>2.9 偵測點4<br>2.9 偵測點4                                                                                                    | 100<br>100<br>100                             | -100<br>-100<br>-100                         | 100<br>100<br>100<br>100<br>100<br>100<br>100 | 0<br>0<br>0<br>0<br>0<br>0<br>0 |
|                          |                   |                                      |                  |           |                          |       |       | 0<br>00:00:00<br>18/05/04 | 04:00:00<br>18/05/04 | 08:00:00<br>18/05/04 | 17 16<br>39 17<br>12<br>18/ 11#                            | 0010<br>                                                           | 018-05-04_08                                                                                                 | -32-25_1                                                                         | ÷                                                                                                    |                                                    | n asamera                                                                                                    | (*)<br>(*)                                    | 100<br>110                                   | 100                                           | 0<br>~ *<br>+ 100%              |
| X                        |                   | <u></u>                              | 6                |           | Route                    | r連接正  | 常     | Step2                     | 製表                   |                      |                                                            | 上一頁                                                                |                                                                                                    | 下一頁                                                                              |                                                                                                    |                                                    |                                                                                                    |                                               |                                              |                                               |                                 |
|                          | -                 |                                      |                  |           |                          | 1     | 100   | 點選製作                      | 報表                   |                      |                                                            |                                                                    |                                                                                                    |                                                                                  |                                                                                                    | 2 <sup>-2</sup>                                    |                                                                                                    |                                               |                                              |                                               |                                 |

ACCUTHERM 第四章 Node 說明與設定

# Node登錄

4-1. Node登錄與Do Node排程設定

Modem型的Node,須手動登錄,Eveny型Node將會自動搜尋登錄,DO Node欲作排程,必須先設定此步驟,設定之前 必須先至控制命令分頁設定參數。

a 參照page5,第3-3項目說明,設定Router識別碼。

b 當Router連線完成之後,預設此頁面將會出現該Router第一個序號,若有其他Router,在手動更換其他序號。

c 首先確認DO Node已調整至Router相同頻道(參照page3第2-1項目調整頻道),將DO Node

d 將DO Node編號 輸入於"連接node"欄位,確認後是否出現OK,無問題之後,檢查下方ACK是否出現對應序號

d-1 此動作為Node序號登錄於軟體內的動作,登錄完之後才能進行其他設定,4~20mA和RS485 Node也必須做登錄設定。

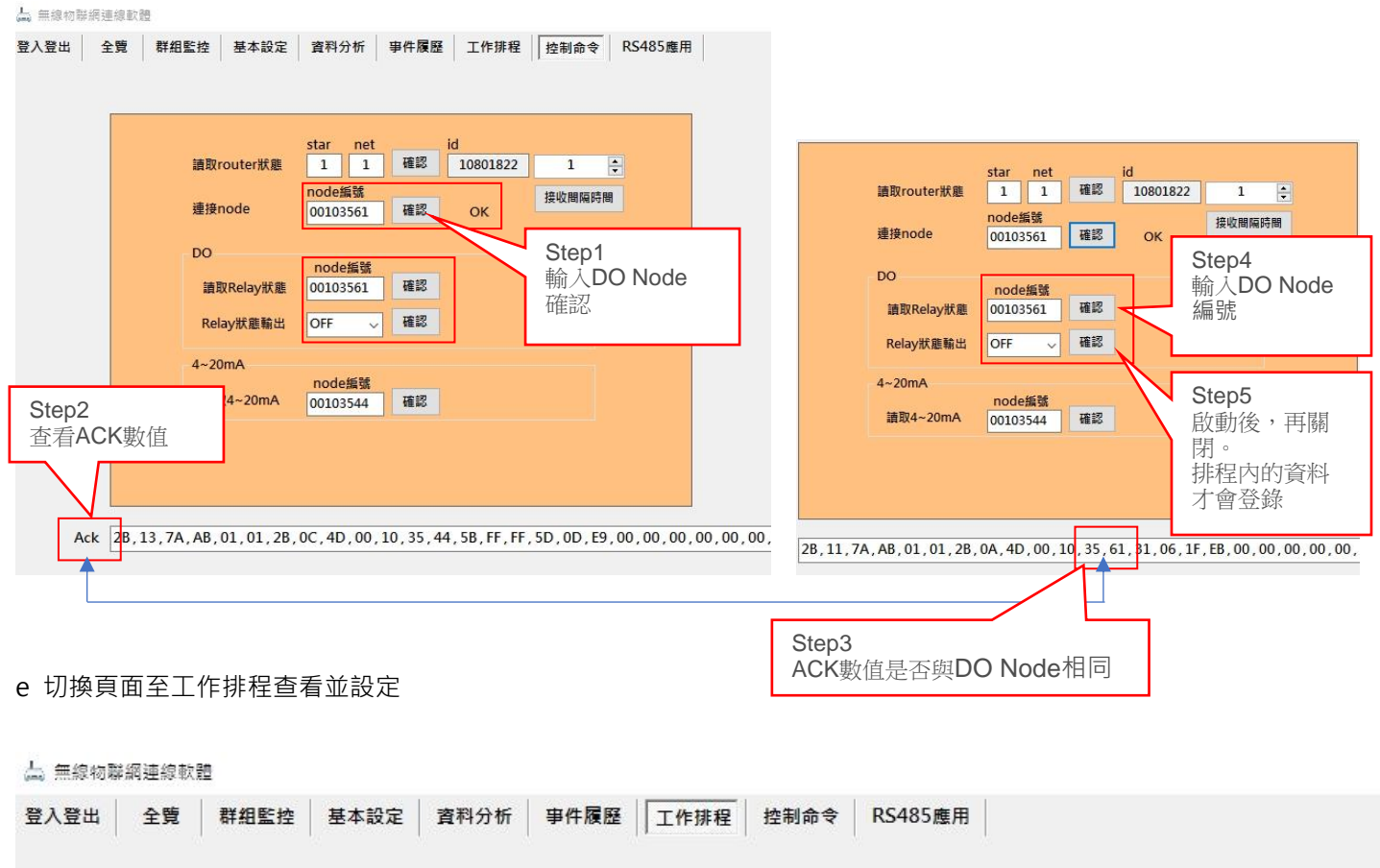

| Relay<br>機號 | 時  | 分  | DO設定 | 時   | 分   | DO設定 | DO狀態 | 週期設定      | 說明   | 是否發<br>郵件 | 是否發<br>簡訊 | 確認並<br>執行 |    |
|-------------|----|----|------|-----|-----|------|------|-----------|------|-----------|-----------|-----------|----|
| 3561        | 14 | 18 | ON   | 14  | 19  | OFF  | OFF  | 星期(1~5) ~ | DO輸出 |           |           |           |    |
|             |    |    | 設知   | 主參婁 | 效後即 | 可進行排 | 程。   |           | 勾選確  | 認後即可進     | 行排程。      |           | 開啟 |
|             |    |    |      |     |     |      |      |           |      |           |           |           | -  |
|             |    |    |      |     |     |      |      |           |      |           |           |           | 儲存 |

#### ACCUTHERM 第四章 Node說明與設定

#### f 增加RS485運用

參考page8設定方式,增加RS485 Node,設定完成之後,切換頁面至RS485運用分頁。 登錄序號必須是同一個RS-485 Node,完成後輸入裝置的通訊協議,本範例使用OHKURA VM7000。

| ム 無線物聯網連線軟體                              |                                                                                                    |
|------------------------------------------|----------------------------------------------------------------------------------------------------|
| 登入登出 全覽 群組監控 基本設定 資料分析 事件履歷 工作排程 控制命令    | RS485應用                                                                                                    |
| Modbus讀取 M                               | Modbus寫入 登入登出 全費 群相監控 基本設定 資料分析 事件履歷 工作排程 控制命令 RS485應用                                                                                                    |
| node 00103126 福號 1 地址 30001 F. Code 03 ~ | node 001 Modbus3章 Modbus3章 Americana Americana American<br>Americana Americana Americana Americana Americana Americana Americana Americana Americana Americana Americana Ame |
| 教員 0 1 教徒類型 15(分数)                       | Number         node 00103427         44號         1         地址         30001         F. Code 03 ~         node 00                                                                                                    |
|                                          | 數量 3 → 數據類型 16位整數 ✓                                                                                                    |
|                                          | ReadData x 1 / 100 + -10                                                                                                    |
| Addr BufferName I VM7000顯示溫度的補詞          | ·····································                                                                                                    |
|                                          | Addr BufferName Number Value 30001 temp01 1 483.93                                                                                                    |
|                                          | 30002 temp02 2 547.9                                                                                                    |
|                                          | 30003 tempus 3 -10                                                                                                    |
|                                          | 通訊協議輸入正確後即可顯示溫度                                                                                                    |
|                                          | 數據。                                                                                                    |
| 開設儲存存位置                                  | 開設開設 儲存位置 開設                                                                                                    |

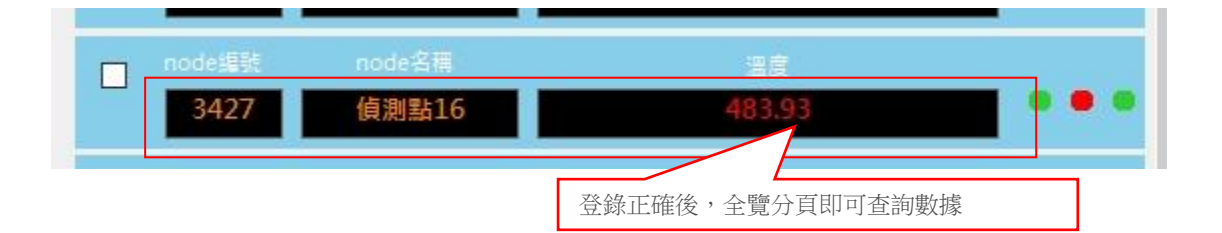

ACCUTHERM 第四章 Node說明與設定

#### 4-2. Node基本設定

本頁面設定各個Node資料,包含顯示名稱、溫度區間、警報參數、異常通知等等重要參數。

(a.)CH參數:若加入的Node類型屬於可同時可記錄溫濕度,則將可顯示CH1和CH2數據。

(b.)通道偏移值:設置溫差補正參數,若有誤差,可於此項目修正補正值。

(c.)CH/通道警報上下限:此項目設置欲產生的警報點,設定上限警報或下限警報數值。

(d.)延遲時間:警報產生之後延遲發布警報訊息。

(f.)信件/簡訊通知:警報產生時,可選擇同時發布捲訊或郵件方式通知聯絡人。(參照4-2)

(f-1.)在使用本項功能前,必須先至本頁面右側之電子郵件與簡訊設定兩個項目先指定帳號與聯絡人,才能正常發訊。 (g.)4~20mA對應值:本項目針對特殊Node格式設定,僅使用4~20mA的Node適用。設定上下區間數值。

(h.)設定群組:先將左側各個Node勾選,在於群組確認執行群組圈選設定,執行之後,便可於群組頁面查看該群組。(i.)警報輸出:本設定功能可指定警報產生是否連動牽引DO Node執行驅動,或DO Node有連動外部設備,將執行之。

| 田二王克         | 精神 | 田監控    | 叁本設定    | 直州刀        | 1/∏ <b>⊉</b> 1 | 十限歴         | 上TFIFIE     | 控制和         | PZ K        | 403應用       |             |            |                 |                 |          |          |                  |    |
|--------------|----|--------|---------|------------|----------------|-------------|-------------|-------------|-------------|-------------|-------------|------------|-----------------|-----------------|----------|----------|------------------|----|
| ]群組1<br>]群組2 | 名  | ch1    | ch2     | ch1信移<br>值 | ch2信移<br>值     | ch1上限<br>警報 | ch1下限<br>警報 | ch2上限<br>警報 | ch2下限<br>警報 | 延遲時間<br>(分) | 信件異常<br>通知  | 簡訊異常<br>通知 | 4-20mA低點<br>對應值 | 4-20mA高點<br>對應值 | 群組設<br>定 | 警報輸<br>出 | ^                |    |
| ]群組3         | 1  | 溫度(°C) | 濕度(%RH) | 0.00       | 0.00           | 100.00      | -100.00     | 100.00      | 0.00        | 0           |             |            | 0               | 100             | 1 ~      | OFF ~    |                  |    |
| 群組4<br>群組5   | 2  | 溫度(°C) | 濕度(%RH) | 0.00       | 0.00           | 100.00      | -100.00     | 100.00      | 0.00        | 0           |             |            | 0               | 100             | 1        | 9        | 774.45           |    |
| 群組6          | 3  | 溫度(°C) | 濕度(%RH) | 0.00       | 0.00           | 100.00      | -100.00     | 100.00      | 0.00        | 0           |             |            | 0               | 100             | 1 ~      | / ~      | 群組確認             |    |
| 群組7          | 4  | 溫度(°C) | 濕度(%RH) | 0.00       | 0.00           | 100.00      | -100.00     | 100.00      | 0.00        | 0           |             |            | 0               | 100             | 1        | ~        |                  |    |
| 群組8<br>群組9   | 5  | 溫度(°C) | 濕度(%RH) | 0.00       | 0.00           | 100.00      | -100.00     | 100.00      | 0.00        | 0           |             |            | 0               | 100             | 1        | - ~      | 4E PÆ            |    |
| 群組10         | 6  | 溫度(℃)  | 濕度(%RH) | 0.00       | 0.00           | 100.00      | -100.00     | 100.00      | 0.00        | 0           |             |            | 0               | 100             | /        | F 🗸      | 管理               |    |
|              | 7  | 溫度(°C) | 濕度(%RH) | 0.00       | 0.00           | 100.00      | -100.00     | 100.00      | 0.00        | 0           |             |            |                 |                 | <b>/</b> |          |                  |    |
|              | 8  | 溫度(°C) | 濕度(%RH) | 0.00       | 0.00           | 100.00      | -100.00     | 100.00      | 0.00        | 0           |             |            | 啟用斬             | 俞出才會            | 牽引       | DO       | 電子               |    |
|              | 9  | 溫度(°C) | 濕度(%RH) | 0.00       | 0.00           | 100.00      | -100.00     | 100.00      | 0.00        | 0           |             |            | 輸出功             | 力能              |          |          | 郵件               |    |
|              | 10 | 溫度(°C) | 濕度(%RH) | 0.00       | 0.00           | 100.00      | -100.00     | 100.00      | 0.00        | 0           |             |            |                 |                 |          |          |                  |    |
|              | 11 | 溫度(°C) | 濕度(%RH) | 0.00       | 0.00           | 100.00      | -100.00     | 100.00      | 0.00        | 0           | $\bigwedge$ |            |                 | 1960.05         | 0        |          | 簡訊               |    |
|              | 12 | 溫度(°C) | 濕度(%RH) | 0.00       | 0.00           | 100.00      | -100.00     | 100.00      | 0.00        | 0/          |             |            | 0               | 100             | 1 ~      | OFF 🗸    | 設定               |    |
|              | 13 | 溫度(°C) | 濕度(%RH) | 0.00       | 0.00           | 100.00      | -100.00     | 100.00      | 0.00        | //          |             |            | 0               | 100             | 1 ~      | OFF 🗸    |                  |    |
|              | 14 | 溫度(℃)  | 濕度(%RH) | 0.00       | 0.00           | 100.00      | -100.00     | 100.00      | 0.00        | þ           |             |            | 0               | 100             | 1 ~      | OFF 🗸    | 20 +0 2+         |    |
|              | 15 | 溫度(°C) | 濕度(%RH) | 0.00       | 0.00           | 100.00      | -100.00     | 100.00      |             | 0           |             |            | 0               | 100             | 1 ~      | OFF 🗸    | 音報朝<br>出DO       |    |
|              | 16 | 溫度(°C) | 濕度(%RH) | 0.00       | 0.00           |             |             |             | Ζ           |             |             |            | 0               | 100             | 1 ~      | OFF 🗸    | 编號               |    |
|              | 17 | 溫度(°C) | 濕度(%RH) | 0.00       | 0.00           | 通知          | 勾選才         | 會發          | 出簡詞         | FL          |             |            | 0               | 100             | 1 ~      | OFF 🗸    | $\square$        |    |
|              | 18 | 溫度(°C) | 濕度(%RH) | 0.00       | 0.00           | 與電          | 子郵件         | 通知          |             | 6           |             |            | 0               | 100             | 1 ~      | OFF 🗸    |                  |    |
|              | 19 | 溫度(°C) | 濕度(%RH) | 0.00       | 0.00           |             |             |             |             | 6           |             |            | 0               | 100             | 1 ~      | OF       | -<br>い 切 / つ T 芒 |    |
|              | 20 | 溫度(°C) | 濕度(%RH) | 0.00       | 0.00           |             |             | 0004030040  |             |             |             |            | 0               | 100             | 1 ~      | OF       | ≶照4-2坞           | 日訪 |
|              | 21 | 溫度(°C) | 濕度(%RH) | 0.00       | 0.00           | 100.00      | -100.00     | 100.00      | 0.00        | 0           |             |            | 0               | 100             | 1 ~      | OF       | v                |    |
|              | <  |        |         |            |                |             |             |             | 1           |             |             | 1          | 1               |                 |          | >        |                  |    |

4-3. 啟動警報輸出選項,繼續設定警報輸出DO Node,才能透過DO啟動外部設備。

1.指定DO Node序號之後便可啟用,最大數量可設定10組DO設備。
 2.若不啟動或是啟動後欲關閉,可將右側DO Node設定成OFF狀態。
 3.若無設定DO Node項目,將不會啟動。

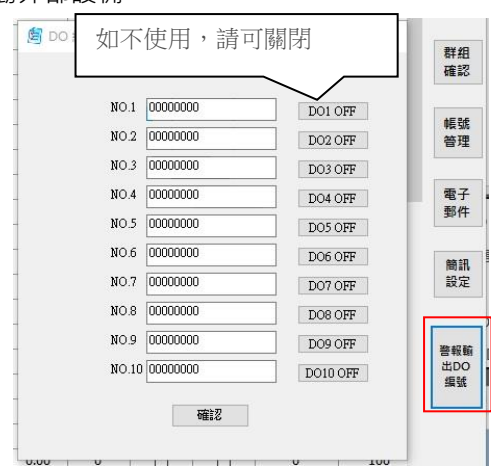

### ACCUTHERM 第四章 Node 說明與設定

4-4. 通知設定啟用之前,必須先設定郵件或簡訊參數,設定完成後必須儲存才能啟用。

| 🖰 電子郵件     | 智利設定         | - 🗆 X   | _    |
|------------|--------------|---------|------|
|            |              |         | 群組確認 |
| ì          | 使用帳號         |         | 45.2 |
| 1          | 密碼           | 餘額查詢    | 管理   |
| 收件者電子郵件位址: | 電話號碼1        |         | 電    |
|            | 電話號碼2        |         | 郵    |
|            | 電話號碼3        |         |      |
| 儲存         | 電話號碼4        |         | 設定   |
| 郵件測試       | 電話號碼5        |         |      |
|            | 987111801±+  |         | 警報出口 |
| -          | IDJ al VEDak | A TIMOT |      |

使用郵件通知必須先設置對外網路連線,郵件伺服器才能正常發送信件。

※使用簡訊通知前必須向三竹資訊商購買帳戶與密碼並儲值才能發送簡訊,並於使用者資料內輸入帳號密碼,即可獲知目前 帳戶餘額。若需自訂回訊內容,可於回應狀態內輸入訊息。

#### 4-5. 帳號管理

1.設定權限之前,必須先以管理者身分登入。
 2.管理者與使用者最多能設定3組。

|                |                                                                                     |                                                 |  | - 1 | -                                        |
|----------------|-------------------------------------------------------------------------------------|-------------------------------------------------|--|-----|------------------------------------------|
|                | 帳號                                                                                  | 密碼                                              |  | - 1 | 君                                        |
|                | user                                                                                | ***                                             |  |     | Ŧ                                        |
|                | 帳號                                                                                  | 密碼                                              |  |     |                                          |
|                | 0000000                                                                             | *****                                           |  |     | 刺                                        |
|                | 帳號                                                                                  | 密碼                                              |  |     | 쫕                                        |
|                | 0000000                                                                             | *****                                           |  |     |                                          |
|                |                                                                                     |                                                 |  | - 1 | 1                                        |
|                |                                                                                     |                                                 |  |     |                                          |
|                |                                                                                     |                                                 |  | - 1 | 3                                        |
| 一般             | 吏用者                                                                                 |                                                 |  |     | 3                                        |
| 一般             | 吏用者                                                                                 |                                                 |  |     | 3                                        |
| 一般(            | 更用者<br>帳號                                                                           | 密碼                                              |  |     | <b>里</b>                                 |
| 一般(            | 吏用者<br>帳號<br>00000000                                                               | 它碼<br>*******                                   |  |     | 龍                                        |
| ——般(           | 使用者<br>帳號<br>00000000<br>帳號                                                         | 空碼<br>                                          |  |     | <b>小</b>                                 |
| —— <b>船</b> 었( | 使用者<br>(時號<br>00000000<br>(時號<br>00000000                                           | 它碼<br>*******<br>空碼<br>*******                  |  |     |                                          |
| ——最好化          | 使用者<br>(模號<br>00000000<br>(模號<br>00000000<br>(模號)                                   | 它碼<br>*******<br>空碼<br>*******<br>空碼            |  |     | ● 11 11 11 11 11 11 11 11 11 11 11 11 11 |
| ——般(           | 使用者<br>(PE就<br>00000000<br>(PE就<br>00000000<br>(PE就<br>00000000<br>(PE就<br>00000000 | 它调<br>*******<br>它调<br>*******<br>空调<br>******* |  |     | の時間                                      |

**PEGA-12** 

ACCUTHERM 第四章 Node 說明與設定

4-6. 群組設定

群組設定規則:

1.每個群組設定頁面不可設定重複Node。

2.指定群組之後,必須按右側群組確認方塊才能儲存設定。

3.單一頁面若設定太多Node遮住顯示,請拉動右側垂直顯示調整桿,並上下移動調整顯示。

| second the second          | 9.7보다(14.45                                 |                                                                                  |             |         |        |                 |                        |                 |           |            |        |    |      |
|----------------------------|---------------------------------------------|----------------------------------------------------------------------------------|-------------|---------|--------|-----------------|------------------------|-----------------|-----------|------------|--------|----|------|
| 入登出                        | 全覽                                          | 群組監控                                                                             | 基本設定        | 資料分析    | 事件履歷   | 工作排程            | 控制命令                   | 令 RS485應        | 用         |            |        |    |      |
| 組1 群組                      | 12 群組3                                      | 3 群組4 表                                                                          | 詳組5 群組(     | 5 群組7 群 | f組8 群組 | 9 群組10          |                        |                 |           |            |        |    |      |
| iode編號                     | 356                                         | 1;                                                                               | 溫度(°C)/濕度(9 | %RH) 霍  | 池警報    | 通訊 <sup>n</sup> | ode編號                  | 3544            | 溫度(       | C)/濕度(%RH) | 電池     | 警報 | 通訊   |
| node名稱                     | 偵測調                                         | 貼3                                                                               |             |         |        | n               | ode名稱                  | 偵測點4            | -         |            |        |    |      |
|                            |                                             |                                                                                  |             |         |        |                 |                        |                 |           |            |        |    |      |
| iode编號                     | 127                                         | ÷;                                                                               | 溫度(℃)/濕度(%  | %RH) 霍  | 池 警報 : | 通訊              |                        |                 |           |            |        |    |      |
| node名稱                     | 偵測翻                                         | 钻5                                                                               |             |         |        |                 |                        |                 |           |            |        |    |      |
|                            |                                             |                                                                                  |             |         |        |                 |                        |                 |           |            |        |    |      |
|                            |                                             |                                                                                  |             |         |        |                 |                        |                 |           |            |        |    |      |
|                            |                                             |                                                                                  |             |         |        |                 |                        |                 |           |            |        |    |      |
| 無線物聯絡                      | 周連線軟體                                       |                                                                                  |             |         |        |                 |                        |                 | 8 h       |            |        |    |      |
| 出證/                        | 全覽                                          | 群組監控                                                                             | 基本設定        | 資料分析    | 事件履歷   | 工作排程            | 控制命                    | \$ RS485⊯       | <b>集用</b> |            |        |    |      |
| 組1 群約                      | 12 群組3                                      | 3 群組4                                                                            | 群組5 群組      | 6 群組7 君 | ¥組8 群組 | 9 群組10          | 1                      |                 |           |            |        |    |      |
| iode编號                     | 295                                         | 0                                                                                | 溫度(°C)/濕度(  | %RH) 쿹  | 范池 警報  | 通訊 <sup>r</sup> | node編號                 | 3193            | 溫度        | ℃)/濕度(%RH) | 電池     | 警報 | 通訊   |
| node名稱                     | [ 偵測]                                       | 點1                                                                               |             | -       |        |                 | node名稱                 | 偵測點6            |           |            |        |    |      |
|                            |                                             |                                                                                  |             |         |        |                 |                        |                 |           |            |        |    |      |
|                            |                                             |                                                                                  |             |         |        |                 |                        |                 |           |            |        |    |      |
|                            |                                             |                                                                                  |             |         |        |                 |                        |                 |           |            |        |    |      |
|                            |                                             |                                                                                  |             |         |        |                 |                        |                 |           |            |        |    |      |
|                            |                                             |                                                                                  |             |         |        |                 |                        |                 |           |            |        |    |      |
| 無線物聯;                      | 網連線軟體                                       | 8                                                                                |             |         |        |                 |                        |                 | 52.0      |            |        |    |      |
| 入登出                        | 全覽                                          | 群組監控                                                                             | 基本設定        | 資料分析    | 事件履    | 歴 工作            | 排程 控                   | 制命令 RS          | 5485應用    |            |        |    |      |
|                            | 49 2 ₽¥ 49                                  | 83 <b>₽¥ 48.4</b>                                                                | 群組5 群       | 組6 群組7  | 群組8    | 群組9群            | 组10                    |                 |           |            |        |    |      |
| 組1 群                       | 組Z 9+m                                      | 4+#214                                                                           | -           |         |        |                 |                        |                 |           |            |        |    |      |
| f組1 群:<br>node編號           | 12                                          | 80                                                                               | 溫度(°C)/濕    | 度(%RH)  | 電池 警   | 報通訊             | node編                  | <b>Steel</b> 35 | 56        | 溫度(°C)/濕   | 度(%RH) | 電  | 也 警報 |
| ¥組1 群:<br>node編號<br>node名稱 | ·····································       | 180<br> 點2                                                                       | 溫度(°C)/濕    | 度(%RH)  | 電池 警   | 報通訊             | node編<br>node名         | 虃 350<br>澜 偵測   | 56        | 溫度(°C)/濕)  | 夏(%RH) | 電) | 也警報  |
| ¥組1 群:<br>node編號<br>node名稱 | ·····································       | 80<br>加加<br>加加<br>加加<br>加加<br>加加<br>加加<br>加加<br>加加<br>加加<br>加加<br>加加<br>加加<br>加加 | 溫度(°C)/濕    | 度(%RH)  | 電池 警   | 報 通訊            | node#<br>node#         | 號 35<br>編 偵測    | 56<br>點7  | 溫度(°C)/濕l  | 夏(%RH) | 電) | 也警報  |
| ¥組1 群:<br>hode編號<br>hode名稱 | 12<br>12<br>〔<br>〔<br>〔<br>〔<br>〔<br>〔<br>〕 | 80<br>小點2                                                                        | 溫度(°C)/瀛    | 度(%RH)  | 電池 善   | 報 通訊            | node <b>#</b><br>node≄ | 號 35<br>稱 值測    | 56<br>點7  | 溫度(°C)/濕)  | 夏(%RH) | 電) | 也警報  |
| 組1 群<br>node集號<br>node名稱   | 田2 中田<br>12<br>偵測                           | 29 <b>中田4</b><br>180<br>川點 2                                                     | 溫度(°C)/瀛    | 度(%RH)  | 電池 警   | 報 通訊            | node#                  | 號 35<br>稱 值測    | 56<br>點7  | 溫度(°C)/濕)  | 躗(%RH) | 電) | 也 曹報 |

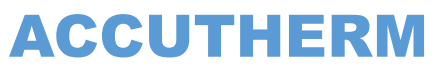

ACCUTHERM 第五章 歷史紀錄

### 資料分析與紀錄

5-1. 料讀取

a 查看NODE歷史資料與曲線(一次只能選擇一個NODE)。

b 開啟歷史資料之後,可依據左側功能列另存圖檔或是匯出EXCEL文件進行篩選

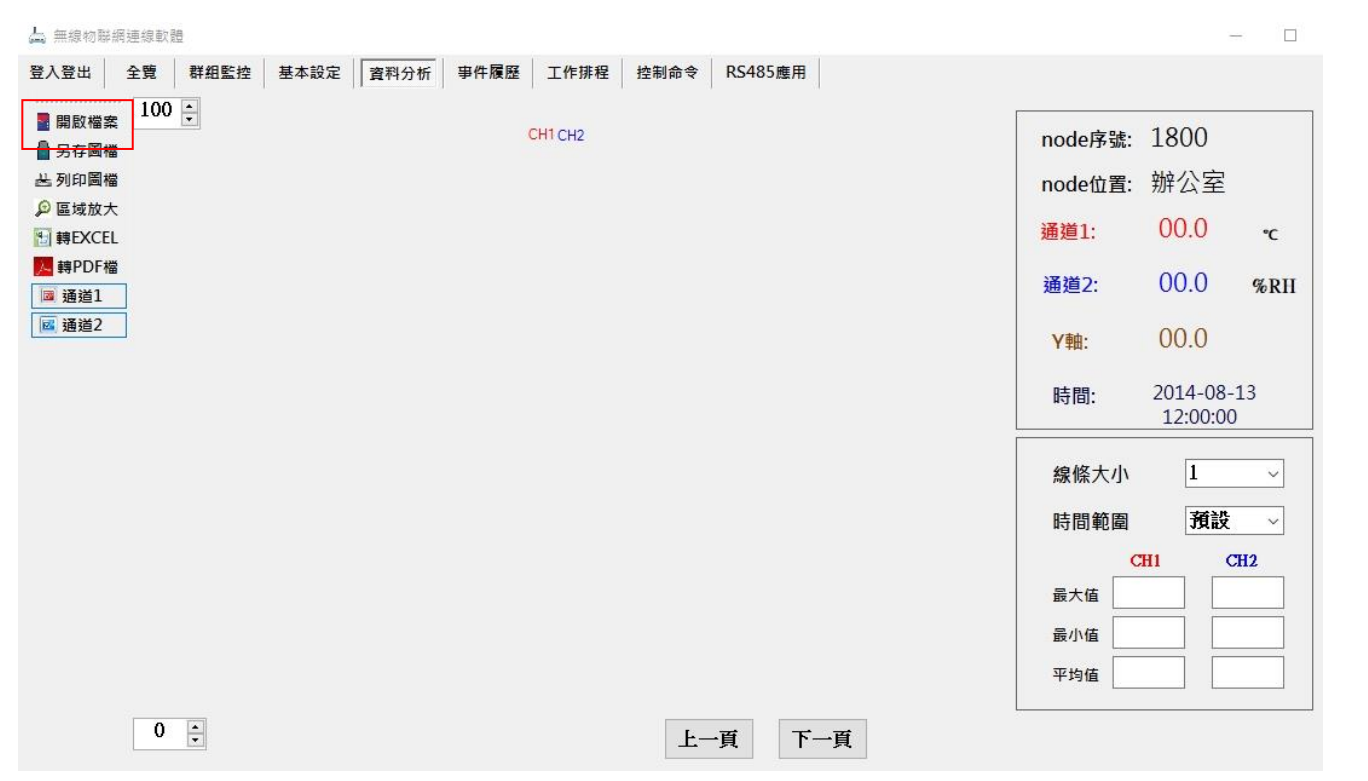

| 齃敐檔           | 200 €                                                                                                    | СН1С                                                                                                    | H2                                                                 |                                             |
|---------------|----------------------------------------------------------------------------------------------------|----------------------------------------------------------------------------------------------------|--------------------------------------------------------------------|---------------------------------------------|
| 另存圖           | 檔                                                                                                    |                                                                                                    |                                                                    |                                             |
| 開啟            |                                                                                                    |                                                                                                    |                                                                    |                                             |
| $\rightarrow$ | ◇ ↑ 🦲 → 本機 → windows10 (C:) → A                                                                                                    | ACCUIOT $\Rightarrow$ Record $\Rightarrow$ 1                                                                     | 01280_偵測點2                                                         |                                             |
| 0.000         | ▼ 新博容判本                                                                                                    |                                                                                                    |                                                                    |                                             |
| 日首省坦          |                                                                                                    |                                                                                                    |                                                                    |                                             |
|               | 名稱 ^                                                                                                    | 修改日期                                                                                                    | 類型                                                                 | 大小                                          |
|               | 名稱<br>ASN_2018-05-04_13-21-54                                                                                                    | 修改日期<br>2018/5/4 下午 04                                                                                           | 類型<br>文字文件                                                         | 大小<br>30 KE                                 |
|               | 名稱<br>ASN_2018-05-04_13-21-54<br>ASN_2018-05-07_16-49-45                                                                                                    | 修改日期<br>2018/5/4 下午 04<br>2018/5/7 下午 05                                                                         | 類型<br>文字文件<br>文字文件                                                 | 大小<br>30 KE<br>8 KE                         |
|               | 名稱<br>ASN_2018-05-04_13-21-54<br>ASN_2018-05-07_16-49-45<br>ASN_2018-05-09_13-23-14                                                                                    | 修改日期<br>2018/5/4 下午 04<br>2018/5/7 下午 05<br>2018/5/9 下午 01                                                       | 類型<br>文字文件<br>文字文件<br>文字文件                                         | 大小<br>30 KE<br>8 KE<br>2 KE                 |
|               | 名稱<br>ASN_2018-05-04_13-21-54<br>ASN_2018-05-07_16-49-45<br>ASN_2018-05-09_13-23-14<br>ASN_2018-05-16_08-41-22                                                         | 修改日期<br>2018/5/4 下午 04<br>2018/5/7 下午 05<br>2018/5/9 下午 01<br>2018/5/16 上午 0                                     |                                                                    | 大小<br>30 KE<br>8 KE<br>2 KE<br>2 KE         |
|               | 名稱<br>ASN_2018-05-04_13-21-54<br>ASN_2018-05-07_16-49-45<br>ASN_2018-05-09_13-23-14<br>ASN_2018-05-16_08-41-22<br>ASN_2018-05-16_09-53-33                              | 修改日期<br>2018/5/4 下午 04<br>2018/5/7 下午 05<br>2018/5/9 下午 01<br>2018/5/16 上午 0<br>2018/5/16 上午 1                   | 類型<br>文字文件<br>文字文件<br>文字文件<br>文字文件<br>文字文件<br>文字文件                 | 大小<br>30 KE<br>8 KE<br>2 KE<br>2 KE<br>3 KE |
|               | 名稱<br>ASN_2018-05-04_13-21-54<br>ASN_2018-05-07_16-49-45<br>ASN_2018-05-09_13-23-14<br>ASN_2018-05-16_08-41-22<br>ASN_2018-05-16_09-53-33<br>ASN_2018-05-16_09-53-33_1 | 修改日期<br>2018/5/4 下午 04<br>2018/5/7 下午 05<br>2018/5/9 下午 01<br>2018/5/16 上午 0<br>2018/5/16 上午 1<br>2018/5/16 上午 1 | 類型<br>文字文件<br>文字文件<br>文字文件<br>文字文件<br>文字文件<br>文字文件<br>文字文件<br>文字文件 | 大小<br>30 KE<br>2 KE<br>2 KE<br>3 KE<br>2 KE |

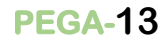

### PEGA-14

### ACCUTHERM 第五章 歷史紀錄/事件履歷

c 開啟歷史檔案,查看偵測點的曲線與各項數據。

| - 開啟檔案 10        |         |                        | 200      |
|------------------|---------|------------------------|----------|
| 另存圖檔             | Chi Chi | node序號: 00101.         | 200      |
| 当列印圖檔<br>◎ 原はなっ  | 100,00  | node位置: 偵測點            | 2        |
| · 國政成人           | 00.00   | 通道1: 00.0              | °C       |
| ■ 轉PDF檔<br>■ 通道1 | 60      | 通道2: 00.0              | %F       |
| ⊠ 通道2            |         | <b>Y</b> 軸: 00.0       |          |
|                  | 20      | 時間: 2014-08<br>12:00:0 | -13<br>0 |
|                  | -20     | 線條大小 1                 |          |
|                  |         | 時間範圍 預設                | ŧ,       |
|                  |         | СН1                    | CH2      |
|                  | -60     | <sub>最大值</sub> 31.7    | 68.6     |
|                  |         | 最小值 31.7               | 68.6     |
|                  | 100.00  | 平均值 31.7               | 68.6     |

#### d 測點數據轉換成EXCEL文件

| 📥 無線物聯網連線軟體                                                                                                    | E                 |                                                           | 급 ⊳.•                            | ÷                                                                                       | o ASN_                                                                                      | 2018-05-17_0                            | 8-36-53 - E                | xcel SER                       | VICE TC  | <b>.</b> -                        | o x                 |                 |
|----------------------------------------------------------------------------------------------------|-------------------|-----------------------------------------------------------|----------------------------------|-----------------------------------------------------------------------------------------|---------------------------------------------------------------------------------------------|-----------------------------------------|----------------------------|--------------------------------|----------|-----------------------------------|---------------------|-----------------|
| 登入登出 全覽 群組                                                                                                    | 85 福              | 案 常用                                                      | - 插入                             | 版面配置                                                                                    | 公式 資料                                                                                       | ↓ 校園                                    | 檢視 增                       | 益集 小約                          | 组 Q搜     | a /                               | , 兵 共用(S)           |                 |
| <ul> <li>■ 開設檔案</li> <li>100 →</li> <li>■ 另存圖檔</li> <li>丛列印圖檔</li> <li>100</li> <li>● 區域放大</li> <li>● 區域放大</li> </ul> | 版_<br>版_<br>IOC 剪 | ■ み [<br>□ □□ -<br>上 ぐ [<br>貼簿 ा。                         | 新細明體<br>B I 및 -<br>〒 - ◇ -<br>字型 | • 12 •<br>A <sup>*</sup> A <sup>*</sup><br>A <sup>*</sup> ⊕ <sup>*</sup> <sub>2</sub> • | 三<br>三<br>三<br>三<br>三<br>三<br>三<br>三<br>三<br>三<br>三<br>三<br>三<br>三<br>三<br>三<br>三<br>三<br>三 | ひ つ つ の の の の の の の の の の の の の の の の の | ・ % ・ 日<br>※8 ・ 日<br>対値 「5 | □設定格式化<br>格式化為表<br>儲存格様式<br>様式 | 的條件      | ● 插入 ▼<br>■ 删除 ▼<br>■ 格式 ▼<br>儲存格 | <b>ク</b><br>編輯<br>・ | 0101280<br>§測點2 |
| 回 轉 EXCEL<br>同 轉 PDF 榴                                                                                                | A1                | $\mathbf{v}$ : $\mathbf{x} \checkmark f_{\mathbf{x}}$ NO. |                                  |                                                                                         |                                                                                             |                                         |                            |                                |          |                                   | ~                   |                 |
| 60<br>通通道1                                                                                                    | - /               | A                                                         | В                                | С                                                                                       | D                                                                                           | E                                       | F                          | G                              | Н        | 1                                 | J                   | 58.6 %RH        |
| ■ 通道2                                                                                                    | 1                 | NO.                                                       | ID.                              | Date                                                                                    | Time                                                                                        | CH1.PV                                  | CH2.PV                     | BAT.PV                         | NOTE     | CH1 hi-lim                        | CH1 lo-lin          | 198             |
| 20                                                                                                    | 3                 | 1                                                         | 00101280                         | 2018/05/1                                                                               | 08:30:53                                                                                    | 31.7                                    | 1 C.80                     | 3                              | ○ 1頁/則點2 | 100                               | -100                | 3:36:53         |
|                                                                                                    | 0. 5<br>6         |                                                           |                                  |                                                                                         |                                                                                             |                                         |                            |                                |          |                                   |                     | 3/05/17         |
| -20                                                                                                    | - 7<br>8          |                                                           |                                  |                                                                                         |                                                                                             |                                         |                            |                                |          |                                   |                     | 1 ~             |
|                                                                                                    | 9<br>10           |                                                           |                                  |                                                                                         |                                                                                             |                                         |                            |                                |          |                                   |                     | CH2             |
| -60                                                                                                    | - 11              | e e                                                       | ASN_201                          | 8-05- <mark>17_</mark> 08                                                               | -36-53_1                                                                                    | +                                       |                            | •                              |          |                                   |                     | 68.6            |
|                                                                                                    | 就緒                | 就緒 田 回 巴+                                                 |                                  |                                                                                         |                                                                                             |                                         |                            |                                |          |                                   |                     | 0.00            |
| -100                                                                                                    | 100.00            | 100 平均值 31                                                |                                  |                                                                                         |                                                                                             |                                         |                            |                                |          |                                   |                     | .7 68.6         |

### ACCUTHERM 第五章 歷史紀錄/事件履歷

#### 5-2. 查看動作產生後各個Node發生之事件動向

.事件履歷內記載各項迎為事件,包含警報產生,登出與登入等動作。

.刪除事件履歷紀錄,必須輸入管理者密碼。

| 📥 無線物間 | <sup>解</sup> 網連線軟) | 100     |                            |           |        |           |            |                    |                                        |                |      |          | <u>10</u> |                |   |        |      |
|--------|--------------------|---------|----------------------------|-----------|--------|-----------|------------|--------------------|----------------------------------------|----------------|------|----------|-----------|----------------|---|--------|------|
| 登入登出   | 全覽                 | 群組監括    | 基本設定                       | 資料分析      | 事件履歷   | 工作排程      | 控制命令       | RS485              | 應用                                     |                |      |          |           |                |   |        |      |
| 時間     |                    |         | 機號                         |           | 使用     | t<br>۲    |            | 事件描                | 苗述                                     | 備記             | ŧ    |          | ^         |                |   |        |      |
| 2018/0 | 5/03_10:1          | 1:23    |                            |           | admi   | n         |            | 使用者                | 登入                                     |                |      |          |           |                |   |        |      |
| 2018/0 | 5/03_10:1          | 12:23   | 00103544偵測點                | i2        | admi   | n         |            | 溫度(°C)上            | 限警報                                    | 7982           | 2.7  |          |           |                |   |        |      |
| 2018/0 | 5/03_10:5          | 57:27   | 00103544偵測點                | 12        | admi   | n         |            | 溫度(℃)上             | 限警報                                    | 7982           | 2.7  |          |           |                |   |        |      |
| 2018/0 | 5/03_11:1          | L0:27 ( | 00103544偵測點                | 12        | admi   | n         |            | 溫度(℃)上             | 限警報                                    | 7982           | 2.7  |          |           |                |   |        |      |
| 2018/0 | 5/03_11:1          | 12:27 0 | 00103544個測點                | 2         | admi   | n         |            | 温度(°C)上            | 限警報                                    | 7982           | 2.7  |          |           |                |   |        |      |
| 2018/0 | 5/03 11:2          | 22:27 ( | 00103544頃測却<br>00103544値測製 | 12        | admi   | n<br>n    |            | 温度(℃)上<br>温度(℃)上   | - 限整報                                  | 7962           | 2.7  |          |           |                |   |        |      |
| 2018/0 | 5/03 11:4          | 10:27   | 00103544偵測點                | 12        | admi   | n         |            | 温度(°C)上            | 限警報                                    | 7982           | 2.7  |          |           |                |   |        |      |
| 2018/0 | 5/03_11:4          | 1:23 (  | 00103544偵測點                | 12        | admi   | n         |            | 溫度(°C)上            | 限警報                                    | 7982           | 2.7  |          |           |                |   |        |      |
| 2018/0 | 5/03_11:4          | 12:23 ( | 00103544偵測點                | 12        | admi   | n         |            | 溫度(°C)上            | 限警報                                    | 7982           | 2.7  |          |           |                |   |        |      |
| 2018/0 | 5/03_11:4          | 14:23 ( | 00103544偵測點                | 12        | admi   | n         |            | 溫度(℃)上             | 限警報                                    | 7982           | 2.7  |          |           |                |   |        |      |
| 2018/0 | 5/03_11:4          | 16:23 ( | 00103544偵測點                | i2        | admi   | n         |            | 溫度(°C)上            | 限警報                                    | 7982           | 2.7  |          |           |                |   |        |      |
| 2018/0 | 5/03_11:4          | 17:23 ( | 00103544偵測點                | 12        | admi   | n         |            | 溫度(℃)上             | 限警報                                    | 7982           | 2.7  |          |           |                |   |        |      |
| 2018/0 | 5/03 11:4          | 19-23 ( | 00103544個測制                | 2         | admi   | n<br>n    |            | 温度(℃)上<br>温度(℃)上   | - 限整報                                  | 7982           | 2.7  |          |           |                |   |        |      |
| 2018/0 | 5/03 11:5          | 50:23   | 00103544偵測點                | 12        | admi   | n         |            | 温度(°C)上            | -限警報                                   | 7982           | 2.7  |          |           |                |   |        |      |
| 2018/0 | 5/03_11:5          | 51:23 ( | 00103544偵測點                | 2         | admi   | n         |            | 溫度(℃)上             | 限警報                                    | 7982           | 2.7  |          |           |                |   |        |      |
| 2018/0 | 5/03_11:5          | 52:23   | 00103544偵測點                | 12        | admi   | n         |            | 溫度(°C)上            | 限警報                                    | 7982           | 2.7  |          |           |                |   |        |      |
| 2018/0 | 5/03_11:5          | 53:23 ( | 00103544 <mark>偵測點</mark>  | 12        | admi   | n         |            | 溫度(℃)上             | 限警報                                    | 7982           | 2.7  |          |           |                |   |        |      |
| 2018/0 | 5/03_11:5          | 55:23   | 00103544偵測點                | i2        | admi   | n         |            | 溫度(°C)上            | 限警報                                    | 7982           | 2.7  |          |           |                |   |        |      |
| 2018/0 | 5/03_11:5          | 56:23 ( | 00103544偵測點                | 12        | admi   | n         |            | 溫度(℃)上             | 限警報                                    | 7982           | 2.7  |          |           |                | _ |        |      |
| 2018/0 | 5/03_11:5          | 58-23 ( | 00103544個測題<br>00103544個測題 | 2         | admi   | n         |            | 温度(°C)上<br>泡度(°C)上 | - 限警報                                  | 7982           | 2.7  |          | -         |                |   |        |      |
| 2010/0 | 5/05_11.           | 0.25    | 001033「良居品                 | 12        | aum    |           |            |                    |                                        | 7502           |      |          | •         |                |   |        |      |
|        |                    |         |                            |           | 清除     | 歷史檔案      |            |                    |                                        |                |      |          |           |                | ^ |        |      |
|        |                    |         |                            |           |        |           |            |                    |                                        |                |      |          |           |                |   |        |      |
|        |                    | 2010/03 | 0,00700:11:00              |           |        |           | aumin      |                    |                                        | 使用自豆八          |      |          |           |                |   |        |      |
|        |                    | 2018/0  | 5/09_13:22:10              | -         |        |           | admin      |                    | 10                                     | 使用者登入          |      | 70927    |           |                |   |        |      |
|        |                    | 2018/0  | 5/09_13:23:00              | 001035    |        |           | admin      |                    |                                        | 使用者登出          |      | / 302./  |           |                |   |        |      |
|        |                    | 2018/0  | 5/09_13:23:02              |           |        |           | admin      |                    |                                        | 使用者登入          |      |          |           |                |   |        |      |
|        |                    | 2018/0  | 5/09_13:23:03              | -         |        |           | admin      |                    |                                        | 使用者登出          |      |          |           |                |   |        |      |
|        |                    | 2018/0  | 5/09_13:23:08              | -         |        |           | admin      |                    |                                        | 使用者登入          |      |          |           |                |   |        |      |
|        |                    | 2018/0  | 5/09_13:23:12              |           |        |           | admin      |                    |                                        | 使用者登出          |      |          |           |                |   |        |      |
|        |                    | 2018/0  | 5/09_13:23:17              | 001035    | 44值測點4 |           | admin      |                    | 100                                    | 使用有豆へ          |      | 79827    |           |                |   |        |      |
|        |                    | 2018/0  | 5/09_13:24:27              | 001035    | 44偵測點4 |           | admin      | 0                  | 11111111111111111111111111111111111111 |                | ×    | 7982.7   |           |                |   |        |      |
|        |                    | 2018/0  | 5/09_13:25:28              | 001035    | 44偵測點4 |           | admin      |                    | 12021-01212 and 030                    |                |      | 7982.7   |           |                |   |        |      |
|        |                    | 2018/0  | 5/09_13:45:29              | -         |        |           | admin      |                    | (主主会                                   | 1 家 耳          |      |          |           |                |   |        |      |
|        |                    | 2018/0  | 5/09_13:45:56              | -         |        |           | admin      |                    | <b>6月 刊</b> 月                          | 人名基            |      |          |           |                |   |        |      |
|        |                    | 2018/0  | 5/09_13:46:19              |           |        |           | admin      |                    |                                        |                |      |          |           |                |   |        |      |
|        |                    | 2018/0  | 5/16 08:21:33              |           |        |           | admin      |                    | Iste                                   | - Fin Suk      |      |          |           |                |   |        |      |
|        |                    | 2018/0  | 5/16_08:29:25              | -         | 7.5.5  |           | admin      |                    | 17E                                    | 正 以洞           |      |          |           |                |   |        |      |
|        |                    | 2018/0  | 5/16_08:40:29              |           |        |           | admin      |                    |                                        | <b>слин</b> щч | ,d   |          |           |                |   |        |      |
|        |                    | 2018/0  | 5/16_08:40:30              | -         |        |           | admin      |                    |                                        | 使用者登入          |      |          |           |                | - |        | <br> |
|        |                    | 2018/0  | 5/16_09:51:28              | - 001035/ |        |           | admin      |                    | 10                                     | 使用者登入          |      | 70827    |           |                |   |        |      |
|        |                    | 2010/0  | 5/10_05.52.25              | 001033-   | 中间则到13 | -         | aumm       |                    | <u>ھر</u>                              | I度(C)工限合報      |      | / 302./  |           |                | • |        |      |
|        |                    |         |                            |           |        |           | 清除歷史       | ヒ檔案                |                                        |                |      |          |           |                |   | 備註     |      |
|        |                    |         |                            |           |        |           |            |                    |                                        |                |      |          |           |                |   | 7982.7 |      |
|        |                    |         |                            |           |        | 2018/05/2 | 1_10:25:1. |                    | 42/1頁測語」                               | Lo admir       | 1    | <b>Ä</b> | 氓('C)」EP  | 收售? <b>罪</b> ( |   | 483.9  |      |
|        |                    |         |                            |           |        |           |            |                    |                                        |                |      |          |           |                |   |        |      |
|        |                    |         |                            |           |        |           |            |                    |                                        |                |      |          |           |                |   |        |      |
|        |                    |         |                            |           |        |           |            |                    |                                        |                |      |          |           |                |   |        |      |
|        |                    |         |                            |           |        |           |            |                    |                                        |                |      |          |           |                |   |        |      |
|        |                    |         |                            |           |        |           |            |                    |                                        |                |      |          |           |                |   |        |      |
|        |                    |         |                            |           |        |           |            |                    |                                        |                |      |          |           |                |   |        |      |
|        |                    |         |                            |           |        |           |            |                    |                                        |                |      |          |           |                |   |        |      |
|        |                    |         |                            |           |        |           |            |                    |                                        |                |      |          |           |                |   |        |      |
|        |                    |         |                            |           |        |           |            |                    |                                        |                |      |          |           |                |   |        |      |
|        |                    |         |                            |           |        |           |            |                    |                                        |                |      |          |           |                |   |        |      |
|        |                    |         |                            |           |        |           |            |                    |                                        |                |      |          |           |                |   |        |      |
|        |                    |         |                            |           |        |           |            |                    |                                        |                |      |          |           |                |   |        |      |
|        |                    |         |                            |           |        |           |            |                    |                                        |                |      |          |           |                |   |        |      |
|        |                    |         |                            |           |        |           |            |                    |                                        |                |      |          |           |                |   |        |      |
|        |                    |         |                            |           |        |           |            |                    |                                        |                |      |          |           |                |   |        |      |
|        |                    |         |                            |           |        |           |            |                    |                                        |                |      |          |           |                |   |        |      |
|        |                    |         |                            |           |        |           |            |                    |                                        |                |      |          |           |                |   |        |      |
|        |                    |         |                            |           |        |           |            |                    |                                        | 清除             | 歷史檔案 |          |           |                |   |        |      |
|        |                    |         |                            |           |        |           |            |                    |                                        |                |      | -        |           |                |   |        |      |

#### ACCUTHERM 第六章 附註

#### 6-1. 備註說明

產品出貨前將設定好IP位置,若需要重新設定IP,請洽詢服務營業員。

#### 6-2. 備註

若使用乙太網路系統連線,請確認網路系統是否保持良好通訊。

請關注EVEN NODE設備電池容量,低於最低電壓時,將失去作用。

請在有效距離內使用無線通訊系統。

#### 6-3. 注意事項

其他設定"回原廠設定"功能項目將會完全清除設定參數,包含NODE通道,使用後必須重新連結伺服器通道, 除非各個參數皆已忘記或必要之理由,否則不建議使用恢復原廠設定功能。

#### 服務員:

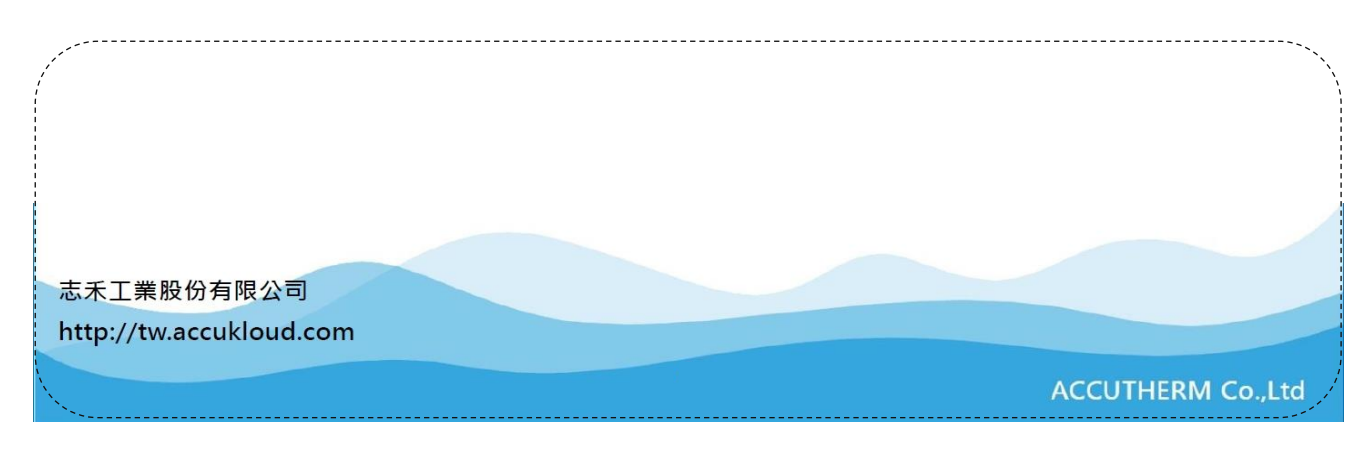